# Gutscheinverwaltung

### **Allgemeine Informationen**

- Klären Sie bitte vor der Anlage der Artikel mit Ihrem Steuerbüro, mit welchem MwSt.-Satz in Ihrem Hause die Gutscheine gebucht werden sollen - 0% oder 19% (für die Schweiz 0% oder 8%) sind möglich. Besonders wichtig ist zu beachten, dass der Verkaufs- und der Einlösungsartikel die gleichen Steuersätze erhalten.
- PC CADDIE führt die Gutscheinverwaltung pro Kontenbereich. Übergreifend können die Gutscheine nicht eingelöst werden. Das heißt, wenn Sie einen Gutschein im Kontenbereich UMSATZ ausgestellt haben, kann er nicht in dem Kontenbereich GASTRO eingelöst werden. Möchten Sie aber Ihren Mitgliedern und Gästen diesen Service bieten, können Sie in der Kasse/UMSATZ eine Auszahlung des Gutscheins veranlassen und dem Gastronom das Geld übergeben.
- 3. Promotion-Gutscheine (Gutscheine mit dem Wert 0) können mit PC CADDIE verwaltet werden.

### Artikel anlegen

|                                                                                                    | $\gamma = \Box X$                                              |
|----------------------------------------------------------------------------------------------------|----------------------------------------------------------------|
| Artikel-     Artikel-Nr.     guts     0100     Fibu-Konto:     *** Enweltert     *** Automatik <sup>©</sup> Bestandte       Bezeichnung     Gutscheine     Kennung     Deschreibung     Details     Konfiguration     DSFinV-K     Abo     Preiseb                                                                                                    | eile 🖉 🔳 🖿                                                     |
| Gruppe GS Gutschein V Neu Gruppe Lösch.<br>Farbschema GS Gutscheine V Neu Gruppe Lösch.<br>Größensch.<br>Preise / Mengen<br>Status Gutschein-Verkauf Einhelt 1 Stück V                                                                                                    | Kopie (* Neu                                                   |
| Kalkulation         MvSt         80         %         kein Rabatt           Farben / Größenkombination         Neu         ILigschein         Interne Info:           Gutschein Verkauf         0.00         -6.00         EK (netto)         0.00           Gutschein Einlösung         0.00         -12.00         EK (effektiv)         0.00           VK (brutto)         0.00         Marge: 0.00 %         Marge: 0.00 %         Marge: 0.00 % | ▲                                                              |
| Bestandsführung     Warnung:       Mindest-Bestand        Bestand    6       Bestellt     0                                                                                                    | <ul> <li>Konto</li> <li>Eingang</li> <li>Drucken F8</li> </ul> |
| Einkauf                                                                                                    |                                                                |

Sie haben die Möglichkeit, eine komplette Gutscheinverwaltung mit Verkauf und Einlösung in PC CADDIE zu führen. In einem ersten Schritt benötigen Sie dazu einen Gutscheinartikel.

Legen Sie als erstes eine neue "Farben/Größenkombination" mit der Bezeichnung "Gutscheine" an. Und fügen Sie die beiden Einträge "Gutschein-Verkauf" und "Gutschein-Einlösung" hinzu.

| Schema bearbe    | ten                       |                     |
|------------------|---------------------------|---------------------|
|                  | Bestimmen Sie das Schema: | 🗸 ок                |
| Kurzkennung:     | GS                        | <u> L</u> öschen F5 |
| bezeichnung.     | Gutscheine                | X Abbruch           |
| Neuer Eintrag    |                           |                     |
|                  | Code Wert                 |                     |
|                  | 01 Gutschein Verkauf      |                     |
| 🖍 Edit 🛛 F7      | 02 Gutschein Einlösung    |                     |
| Lö <u>s</u> chen |                           |                     |
|                  |                           |                     |

Diese weitere Einstellung können Sie ganz einfach (unter "Farben/Größenkombinationen" – **Neu**) definieren und im Artikel anschließend einstellen.

| Neue Kombination                                                                                                    |                           |
|----------------------------------------------------------------------------------------------------|---------------------------|
| Wählen Sie hier aus, welche Farben-Größen-Kombination(en)<br>hinzugefügt werden soll(en):<br>Farben: Größen:<br>Gutschein Verkauf<br>Gutschein Einlösung                                                                                                    | ✓ <u>O</u> K<br>★ Abbruch |
| Bearbeiten F7     In Verkaufsbezeichnung Haupt-Bezeichnung weglassen     Farben/Grössen alphabetisch sortieren auch diese Eigenschaften für Unterpositionen individuell:                                                                                                    |                           |
| Buchhaltungs-Konto       Kennung         ✓ Artikel-Status       Einheit         Mwst-Satz       Individualisierung         Button-Beschriftung des Hauptartikels:       Image: Compare the second second secon |                           |

Zu beachten ist hier, dass die beiden Unterartikel "Verkauf" und "Einlösung" unterschiedliche Artikel-Stati bekommen müssen: zum einen den Status "Gutschein-Verkauf", zum anderen der Status "Gutschein-Einlösung". Setzen Sie unbedingt den Haken **Status**.

### **Gutschein-Verkauf**

Wählen Sie in der Kasse den Gutscheinartikel aus und verwenden die Position "Verkauf". Folgende Abfrage erscheint:

| Gutschein-Verkauf                                 |                                                  |              |
|---------------------------------------------------|--------------------------------------------------|--------------|
| Geben Sie                                         | eden Gutschein-Wert ein:                         | ✓ <u>О</u> К |
| <u>N</u> ummer:<br><u>W</u> ert:                  | 2006 50.00                                       | X Abbruch    |
| Text: <u>Z</u> eile 1:<br><u>Z</u> eile 2:        | Gutscheine - Gutschein Verkauf<br>zum Geburtstag |              |
| Für: <u>A</u> us Datenbank:<br><u>o</u> der Name: |                                                  |              |
| Spezieller Name des Käufers:                      |                                                  |              |
| <u>E</u> rgänzende Bemerkung:                     |                                                  |              |
| <u>G</u> ültig bis:                               | ••                                               |              |
| Testausdruck                                      |                                                  |              |

Ergänzen Sie diese Maske nach Belieben. Je nach Gutscheinlayout, welches bei Ihnen hinterlegt ist, werden diese Informationen dann direkt ausgedruckt. Es gilt hier, je mehr Informationen Sie hinterlegen, desto einfacher ist das Handling später. Sollten Sie ständig wechselnde Gutschein-Layouts nutzen wollen, erstellen Sie die Gutscheine mit Word und tragen dort die Gutschein-Nummer ein. Falls Sie vorgedruckte Gutscheine nutzen, vermerken Sie über PC CADDIE nur die Gutscheinnummer und den Wert. Sprechen Sie hierüber gern mit den PC CADDIE Supportmitarbeitern. Verwenden Sie die Funktion "Testausdruck", um zu überprüfen, ob der Ausdruck optisch passt.

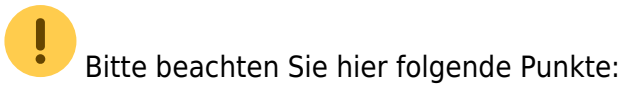

- Die Gutscheinnummer soll nicht geändert werden, da PC CADDIE diese Nummerierung fortlaufend vergibt und in einer Datenbank speichert.
- Beim Testausdruck wird <u>kein</u> Betrag gedruckt um Missbräuche zu verhindern. Schließen Sie den Vorgang durch das Bezahlen des offenen Betrages in der Kasse ab.

## **Gutschein-Einlösung**

Rufen Sie den Kunden in der Kasse auf und buchen ihm den gewünschten Artikel in die Kasse. Nun holen Sie sich den Artikel "Gutschein-Einlösung" ebenfalls in die Kasse. Folgende Abfrage erscheint und Sie können den einzulösenden Gutschein aus der Liste aussuchen.

Durch die Eingabe der Gutscheinnummer (1) wird der passende Posten direkt aufgerufen: Möchten Sie die gesamte Gutscheinliste einsehen, tippen Sie bitte F7 (2). Mit F9 (3) können Sie nach Textinhalten in den Gutscheinen suchen.

| Gutschei | n-Einlösung                            |                              |              |        |              |              | × |
|----------|----------------------------------------|------------------------------|--------------|--------|--------------|--------------|---|
|          |                                        | Wählen Sie den Gut           | tschein aus: |        |              | ✓ <u>о</u> к |   |
| 1        |                                        | Für                          | Datum        | Betrag | Eingelöst    |              |   |
| 1399     | Gutscheine - Gutsch.                   |                              | 09.09.14     | 100.00 | 50.00        |              |   |
| 1397     | Gutscheine - Gutsch.                   |                              | 09.09.14     | 100.00 | 0.00         |              |   |
| 1377     | Gutscheine - Gutsch.                   |                              | 09.09.14     | 100.00 | 0.00         |              |   |
| 2000     | Gutscheine - Gutsch.                   |                              | 22.11.17     | 70.00  | 0.00         |              |   |
| 2002     | Gutschein Promotion                    |                              | 22.11.17     | 0.00   | 0.00         |              |   |
| 2003     | Gutscheine - Gutsch.                   |                              | 13.03.18     | 30.00  | 0.00         |              |   |
| 2004     | Gutscheine - Gutsch.                   | Member, Paul                 | 25.01.21     | 100.00 | 0.00         |              |   |
| 2005     | Gutscheine - Gutsch.                   |                              | 22.09.21     | 200.00 | 0.00         |              |   |
| 2006     | Gutscheine - Gutsch.                   |                              | 22.09.21     | 50.00  | 0.00         | ~            |   |
|          | Auch eingelöste G     Nach Gutscheinen | utscheine anzeigen<br>suchen |              |        | F5 2<br>F9 3 |              |   |

Wählen Sie nun den gewünschten Betrag:

| Gutschein-E   | inlösung                           |                 |                    |              |
|---------------|------------------------------------|-----------------|--------------------|--------------|
|               | Wählen Sie                         | den Betrag aus: |                    | <u>✓ о</u> к |
| Nummer:       | 2006                               | Wert:           | 50.00              | X Abbruch    |
| Text:         | Gutscheine - Gut<br>zum Geburtstag | schein Verkauf  | $\hat{\mathbf{v}}$ |              |
| Für:          |                                    |                 |                    |              |
| Von:          | Laufkundschaft                     |                 |                    |              |
| Memo:         |                                    |                 | ^<br>~             |              |
| Erstellt:     | 22.09.2021                         | Gültig:         |                    |              |
| Einlösung:    |                                    | Restwert:       | 50.00              |              |
| Gewünschter E | inlösungs-Betrag:                  |                 | 10.00              |              |

PC CADDIE schlägt immer den Betrag des verkauften Artikels vor. Ist die aktuelle Einlösung niedriger als der Gesamtbetrag des Gutscheins, bleibt dem Kunden nach Abschluss der Buchung ein Restguthaben erhalten. Die Gutscheinnummer bleibt dieselbe. Übersteigt der Betrag den Gutscheinwert, muss der Restbetrag über die Kasse einkassiert werden.

### **Gutschein stornieren**

Sollte der Tagesabschluss bereits gemacht worden sein, können Sie den Gutschein nur ausbuchen (Einlösen und Auszahlen oder wieder offen ins Konto als Gutschrift buchen, ja nachdem wie Sie es brauchen), oder gegen einen Artikel, der zur Ausbuchung genutzt wird, einlösen.

Ausgestellte Gutscheine, die wieder storniert werden müssen, können, falls der Tagesabschluss (Z-Abschluss) in der Kasse noch nicht erstellt wurde, über **Wiederholen** (F4) in die Kasse zurückgeholt werden, um ihn dann dort zu stornieren.

| Bel | eg storniere | en / Druckwi   | ederho     | lung                         |                   |      |   |                       | ×    |
|-----|--------------|----------------|------------|------------------------------|-------------------|------|---|-----------------------|------|
|     |              | Bestimmen, Sie | e, welcher | Beleg wiederholt bzw. storni | iert werden soll: |      |   | ✓ <u>B</u> eleg wdhl. |      |
| [   | 202100079    | 09.06.21       | 12:21      | Aklin, Theresa               | 4.00              | test | ^ | <u>G</u> F wdhl.      | F8 / |
|     | 202100080    | 09.06.21       | 12:21      | Ackermann, Daniel            | 56.00             | test |   |                       |      |
|     | 202100081    | 09.06.21       | 12:25      | Ackermann, Daniel            | 50.00             | test |   | <u>S</u> chauen       | 4    |
|     | 202100082    | 10.06.21       | 11:29      | Aklin, Theresa               | 0.00              | test |   | Storno                | FS   |
|     | 202100083    | 10.06.21       | 11:29      | Albertini, Davide            | 0.00              | test |   |                       |      |
|     | 202100084    | 16.06.21       | 12:00      | Ackermann, Daniel            | 0.00              | test |   | Archiv                | F9   |
|     | 202100085    | 31.08.21       | 10:09      | Kunde 1                      | 0.00              | test |   | X Abbruch             |      |
|     | 202100086D   | 14.09.21       | 11:05      | Adam, Katja                  | 99.00             | test |   | ~ -                   |      |
|     | 202100087    | 16.09.21       | 10:57      | Ringelstein, Eva             | 0.00              | test |   |                       |      |
|     | 202100088    | 17.09.21       | 10:09      | Adams, Dr. Martin            | 70.00             | test |   |                       |      |
|     | 202100089    | 22.09.21       | 12:10      | Member, Paul                 | 200.00            | test |   |                       |      |
|     | 202100090    | 22.09.21       | 12:25      | Laufkundschaft ()            | 50.00             | test | ~ |                       |      |

Bitte verwenden Sie unbedingt den Button **Zahlung stornieren und neu bezahlen,** denn nur so erhalten Sie den Artikel in die Kasse zurück.

| Rechnung  |                               |        |        | $\times$ |
|-----------|-------------------------------|--------|--------|----------|
| -         |                               |        |        |          |
|           | Rechnung Nummer: 202100089    |        |        | L        |
|           |                               |        |        |          |
|           | Member, Paul                  |        |        |          |
|           |                               |        |        |          |
| 1         | Gutscheine - Gutschein Verk   | 200.00 | 200.00 |          |
|           | Summe:                        |        | 200.00 |          |
| 200.00    | Barkasse                      |        | 200.00 |          |
|           |                               |        |        |          |
|           |                               |        |        |          |
|           |                               |        |        |          |
| Zahlung   | stornieren und neu bezahlen 🦰 |        | €r, F  | 5        |
| Rechnur   | ng stornieren                 |        | F      | 5        |
| X Abbruch |                               |        |        |          |

🚡 Kasse 🏫 Tisch 👤 Tester Timo 🧟 Kunden 🚠 Verkauf Reservierung ≦ 👋 Administration Member, Paul ★ Firmenabo ★ orb ★ abo Erwachsene Wochentags Erwachsene nach Zeit Neu Einzelzimmer ABO Carts Greenfee ) 1 Gutscheine - Gutschein Verkauf - 2005 200.00 200.00 →test Jugend Sonn/Feiertags Jugend Werktags GF fr - so GF mo - do Pro Greenfee Jugend Buchung gedruckt × Divers Für diese Buchung wurde bereits ein Ausdruck gemacht. Deshalb kann sie nicht bearbeitet werden! X Abbruch Die Buchung kann nur storniert werden! Storno-Anzahl: 1 Mehrfach-Stornierung F5 8 Ø 7 9 5 +4 6 Total: 200.00 2 × Entf. 🦯 Edit 1 3  $\equiv$ 1 # 0 ~ 🖶 Bon 🖶 Zw. Rechnung 💣 Bezahlen F12 🛃 Splitt 膏 Konto

Jetzt können Sie den Artikel endgültig stornieren, nutzen Sie bitte Storno (F5).

Im Anschluss ist dieser Gutschein in der Gutscheinliste als Storno zu erkennen.

#### Gutschein auszahlen

Sollte es einmal nötig sein, das Guthaben eines Gutscheins auszuzahlen, können Sie in der Kasse wieder den Kunden aufrufen und dann den Gutschein aussuchen <u>ohne</u> vorher einen Artikel auszuwählen. Tragen Sie den Betrag ein, der ausgezahlt werden soll, es kann auch ein Teilbetrag sein.

| Gutschein-E           | inlösung          |                   |        |                     |
|-----------------------|-------------------|-------------------|--------|---------------------|
|                       | Wählen Sie o      | den Betrag aus:   |        | <b>√</b> <u>о</u> к |
| <u>N</u> ummer:       | 2005              | <u>W</u> ert:     | 200.00 | X Abbruch           |
| <u>T</u> ext:         | Gutscheine - Gut  | schein Verkauf    | Ŷ      |                     |
| <u>F</u> ür:          |                   |                   |        |                     |
| <u>V</u> on:          | Member, Paul      |                   |        |                     |
| <u>M</u> emo:         |                   |                   | ^<br>~ |                     |
| <u>E</u> rstellt:     | 22.09.2021        | <u>G</u> ültig:   |        |                     |
| <u>E</u> inlösung:    |                   | <u>R</u> estwert: | 200.00 |                     |
| <u>G</u> ewünschter E | inlösungs-Betrag: |                   | 200.00 |                     |

Bestätigen Sie mit Enter. Sie sind jetzt wieder in der Kasse. Wählen Sie nun den Button Auszahlen:

| 👗 Kasse                          |                          |         |                          |                |            |            |                          |                |                | _        | - 🖻 🗙                 |
|----------------------------------|--------------------------|---------|--------------------------|----------------|------------|------------|--------------------------|----------------|----------------|----------|-----------------------|
| 1 Tester Timo                    | Lunden                   | 🏫 Tisc  | Tisch 🚡 Verkauf          |                | Reservie   | rung       | ر 💉 🚞                    | Administratio  | n              |          |                       |
| Member, Paul (15.0)              |                          |         | Erwachsene nach<br>Zeit  | Einzelzimmer   | ABO Carts  |            | Erwachsene<br>Wochentags | ★<br>Neu       | ★<br>Firmenabo | *<br>orb | *<br>abo              |
| 1 Gutscheine - Gutschein Einlöst | ung - 20200.00 -200.00 - | →test   | Jugend<br>Sonn/Feiertags | Jugend Werktag | GF fr - so | GF mo - do |                          | Greenfe<br>Pro | e              |          |                       |
|                                  |                          |         |                          |                |            |            |                          | Greenfe        | e Jugend       |          |                       |
|                                  |                          |         |                          |                |            |            |                          | Divers         |                |          |                       |
|                                  |                          |         |                          |                |            |            |                          |                |                |          |                       |
|                                  |                          |         |                          |                |            |            |                          | 7              | 8              | 9        | <ul> <li>E</li> </ul> |
|                                  |                          |         |                          |                |            |            |                          | 4              | 5              | 6        | +                     |
| X Entf.                          | Total:<br>Saldo:         | -200.00 |                          |                |            | ≡          | 1                        | 1              | 2              | 3        | -                     |
| 🖶 Zw. Rechnung                   | 膏 Auszahlen              | F12     | 2, Splitt                | 90             | Konto      | 🖶 Bon      |                          | #              | 0              |          | ×                     |

Sie können entweder das Geld mit **OK** dem Kunden auszahlen (1), oder als Guthaben **Auf Rechnung** *ins Konto buchen* (2):

| Bezahlen                                              |             |                   | X  |
|-------------------------------------------------------|-------------|-------------------|----|
| Geben Sie die Bezahlung ein:                          |             | J OK              |    |
|                                                       |             |                   | U  |
| Kunde mepa Member, Paul                               | = •••       | <u>C</u> lubkarte | F6 |
| Total:                                                | -200.00     | <u>R</u> abatt    | F7 |
|                                                       | Betrag      | X Abbruch         |    |
| 📑 Barkasse                                            | -200.00     |                   |    |
| Scheck                                                |             |                   |    |
| 📑 Kartenzahlung <tk></tk>                             |             |                   |    |
| 📑 Internetzahlung                                     |             |                   |    |
|                                                       | Offen: 0.00 |                   |    |
| Quittungsdruck     F5     Normalerweise keine Quittun | rg 💌        |                   |    |
| Auf Perboung ins Konto buchen                         | E11         |                   |    |
|                                                       | ri C        | 9                 |    |
| Zwischenabrechnung drucken                            | F12         |                   |    |
| Auf anderen Kunden übertragen                         | 分 F12       |                   |    |
|                                                       |             |                   |    |

Soll das Guthaben einem anderen Kunden gutgeschrieben werden, können Sie diesen hier auswählen.

| Achtung: Offene Buchung                       |                     | X |
|-----------------------------------------------|---------------------|---|
| Möchten Sie wirklich den Betrag               | <b>√</b> <u>о</u> к |   |
| -200.00                                       | X Abbruch           |   |
| offen lassen?                                 |                     |   |
| Buchen in das Konto von:<br>mepa Member, Paul |                     |   |
| Referenzkennung:                              |                     |   |

### **Promotion Gutscheine anlegen**

Gutscheine, die Sie zu Promotionzwecken verteilen möchten, können Sie mit PC CADDIE verwalten. Diese Gutscheine werden genau wie oben beschrieben angelegt, mit dem Unterschied, dass sie eine eigene Warengruppe erhalten. Sie müssen bei der **Kennung** "ZERO" eintragen.

| IIII Gutschein Promotion 2                       |                      |                                                | ? — 🗆 🗙        |
|--------------------------------------------------|----------------------|------------------------------------------------|----------------|
| Artikel-<br>Artikel-Nr. promo 1 0800 Fibu-Konto: | ••• Erweitert        | X Automatik                                    | ● = ▶          |
| Bezeichnung Gutschein Promotion Kennung ZERO     | Beschreibung Details | Konfiguration DSFinV-K Abo Preisebenen Spezial |                |
| Gruppe PROM Promotion View Gruppe Lösch.         | Beschreibung:        | ^                                              | + Neu          |
| Farbschema GS Gutscheine 👻 🕂 Neu 🎤 Bearbeiten    |                      |                                                | Sichern F11    |
| Größensch. 👻 🕂 Neu 🧨 Bearbeiten                  |                      |                                                |                |
| Preise / Mengen                                  |                      |                                                | Löschen FS     |
| Status Gutschein-Einlösung 👻 Einheit 1 Stück 💌   |                      | Ť                                              | C Kopie -> Neu |
| Kalkulation MwSt: 7.0 % kein Rabatt              | Interne Info:        | ^                                              |                |
| Farben / Größenkombination + Neu F2 🔟 Löschen    |                      |                                                |                |
| Gutschein Verkauf 0.00 0.00 EK (netto) 0.00      |                      |                                                |                |
| Einlösung 0.00 0.00 EK (effektiv) 0.00           |                      |                                                |                |
| VK (brutto) 0.00                                 |                      | ×                                              |                |
| Marge: 0.00%                                     | Warnung:             |                                                | . Kenta        |
| Mindest-Bestand                                  | Worning.             |                                                | Konto          |
| Bestand 0                                        |                      |                                                | Eingang        |
| Bestellt 0                                       |                      |                                                |                |
|                                                  |                      | ~                                              | Drucken F8     |
| Individualisierung                               |                      |                                                |                |
|                                                  | Auswertungsgruppe    |                                                |                |
|                                                  | Kurzbezeichnung:     |                                                |                |
| - Einkauf                                        | Button-Text:         |                                                |                |
| Lieferant = •••                                  | Farb-Text:           |                                                |                |
| Best.Nr.: Packungs-Einheit Rabatt 0              | I                    |                                                |                |
| Barcode:                                         |                      |                                                | Ende           |
|                                                  |                      |                                                |                |

Obwohl ein weiterer Gutschein-Artikel angelegt wird, haben die Promotion Gutscheine den

selben Nummernkreis wie die "normale" Gutscheinverwaltung innerhalb eines Kontenbereiches.

#### **Promotion Gutschein-Verkauf**

| Gutschein-Verkauf                                 |                                                            |                                        |
|---------------------------------------------------|------------------------------------------------------------|----------------------------------------|
| Geben Sie<br><u>N</u> ummer:<br><u>W</u> ert:     | e den Gutschein-Wert ein:<br>2006<br>0.00                  | <mark>✓ <u>О</u>К<br/>Х Abbruch</mark> |
| Text: <u>Z</u> eile 1:<br><u>Z</u> eile 2:        | Gutschein Promotion - Gutschein Verkauf<br>Schnuppergolfen |                                        |
| Für: <u>A</u> us Datenbank:<br><u>o</u> der Name: |                                                            |                                        |
| Spezieller Name des Käufers:                      |                                                            |                                        |
| <u>E</u> rgänzende Bemerkung:                     | •                                                          |                                        |
| <u>G</u> ültig bis:                               | 31.12.2021                                                 |                                        |
| Testausdruck                                      |                                                            |                                        |

Beim Gutschein-Verkauf sollten Sie das Feld wie folgt ausfüllen:

Gutscheine mit einem Betrag 0,- sollten in der Zeile **Text** einen Hinweis erhalten, dass es sich um einen Promotion-Gutschein handelt.

TIPP Tragen Sie ein Datum ein, bis wann der Gutschein eingelöst werden soll.

#### **Promotion Gutschein-Einlösung**

| Gutschein-E   | inlösung          |                 |          |                     |
|---------------|-------------------|-----------------|----------|---------------------|
|               | Wählen Sie        | den Betrag aus: |          | <b>√</b> <u>о</u> к |
| Nummer:       | 2002              | Wert:           | 0.00     | X Abbruch           |
| Text:         | Gutschein Prom    | otion - Verkauf | \$<br>\$ |                     |
| Für:          |                   |                 |          |                     |
| Von:          |                   |                 |          |                     |
| Memo:         |                   |                 | ^<br>~   |                     |
| Erstellt:     | 22.11.2017        | Gültig:         |          |                     |
| Einlösung:    |                   | Restwert:       | 0.00     |                     |
| Gewünschter E | inlösungs-Betrag: |                 | 70.00    |                     |

Das Einlösen der Promotion-Gutscheine erfolgt ebenso wie gewohnt. Wählen Sie in der Kasse den Artikel aus, den der Kunde erhalten soll. Ändern Sie den Preis nicht ab. Anschließend suchen Sie sich den Gutschein aus der Gutscheinliste heraus und lösen diesen gegen den Artikel ein.

Sie können dies auf dem Tagesabschluss erkennen. Deshalb ist eine eigene Warengruppe sinnvoll. Dieser Betrag kann in der Buchhaltung z.B. gegen das Konto "Interner Aufwand" ausgebucht werden.

# Abrechnung 22.09.21

| Zahungen         CHF         Tester,           bar         Barkasse         663.90         683.90           Scheck         -144.90         -144.90           Total Zahungen         539.00         539.00           Einzahlung Kundenkonto         -10.00         100           Total Tagesbuchungen         529.00         539.00           Warenumsatz         CHF         Tester,           Getränke (%)         99.00         99.00           gf         Greenfee Wettspiel         1         99.00           gf         Greenfee Wettspiel         1         99.00           gf         Greenfee Wettspiel         1         99.00           gf         Greenfee Wettspiel         1         99.00           gf         Greenfee Wettspiel         1         99.00           gf         Greenfee Wettspiel         1         99.00           gf         Greenfee Wettspiel         1         99.00           gf         Greenfee Wettspiel         1         99.00           gf         Statshein         0.00         0.00           gutsshein         90.00         200.00         200.00           gutsshein         200.00         200.00                                                                                                    | Tester, Tir  | no 22.09                             | .21, 12:14 Uhr |         |         |      |  |
|----------------------------------------------------------------------------------------------------|--------------|--------------------------------------|----------------|---------|---------|------|--|
| bar         Barkasse         683 80         683 80           s         Scheck         -144.90         -144.90           Total Zahlungen         539.00         539.00           Einzahlung Kundenkonto         -10.00           Total Tagesbuchungen         529.00         539.00           Varenumsatz         CHF         Tester.           Getränke (19%)         99.00         99.00           Nenngeld         99.00         99.00           gf         Greenfee Wettspiel         1         99.00           Priving-Range         60.00         60.00         0           Driving-Range         60.00         60.00         0           gutschein (7%)         0.00         0.00         0.00           Gutschein Promotion - Einlösung         1         0.00         200.00           gutschein - Gutschein Promotion - Einlösung         1         0.00         200.00           gutschein - Sutschein Verkauf         200.00         200.00         200.00           gutschein - Katte Golfcart - Einl. Res 8897         1         50.00         100.00           10er001         10er Karte Golfcart - Verkauf 6897         1         50.00         100.00           10er0001         10er Karte Go                                                                                                    | Zahlungen    |                                      |                | CHF     | Tester, |      |  |
| s         Scheck         -144.90         -144.90           Total Zahlungen         539.00         539.00         539.00           Einzahlung Kundenkonto         -10.00                                                                                                    | bar          | Barkasse                             |                | 683.90  | 683.90  |      |  |
| Total Zahlungen         539.00         539.00           Einzahlung Kundenkonto         -10.00           Total Tagesbuchungen         529.00         539.00           Warenumsatz         CHF         Tester,           Getränke (0%)         99.00         99.00           yf         Greenfee Wettspiel         1         99.00           gf         Greenfee Wettspiel         1         99.00           gf         Greenfee Wettspiel         0.00         00.00           Driving-Range         60.00         60.00         00.00           t         Token         987         15         60.00         00.00           Gutschein (%%)         0.00         0.00         0.00         0.00         0.00           Gutschein g         Gutschein 200.00         200.00         200.00         0.00         0.00           Gutschein (%%)         100.00         100.00         100.00         100.00         100.00           19 Abo         100.00         100.00         100.00         100.00         100.00           10er0001         10er Karte Golfcart - Einl. Res 6897         1         0.00         0.00           10er0001         10er Karte Golfcart kovertiere 6897         1                                                                                                    | s            | Scheck                               |                | -144.90 | -144.90 |      |  |
| Einzahlung Kundenkonto         -10.00           Total Tagesbuchungen         529.00         539.00           Warenumsatz         CHF         Tester.           Getränke (0%)         99.00         99.00           gif         Greenfee Wettspiel         1         99.00           gif         Greenfee Wettspiel         1         99.00           Driving-Range         60.00         60.00           t         Token         987         15         60.00           promo         Gutschein         0.00         0.00         0.00           gutschein         0.00         0.00         0.00         0.00           gutschein         200.00         200.00         200.00         200.00         200.00           guts         Gutschein Verkauf         1         200.00         200.00         200.00           guts         Gutschein Verkauf         1         200.00         200.00         200.00           guts         Gutschein Verkauf         1         200.00         200.00         200.00           guts         Gutschein Verkauf         1         200.00         200.00         200.00           guts         Gutschein         100.00         100.00                                                                                                    | Total Zahlun | gen                                  |                | 539.00  | 539.00  |      |  |
| Total Tagesbuchungen         529.00         539.00           Warenumsatz         CHF         Tester,           Getränke (0%)         99.00         99.00         99.00           gf         Greenfee Wettspiel         1         99.00         99.00           Getränke (19%)         60.00         60.00         60.00         60.00           Driving-Range         60.00         60.00         60.00         60.00           Gutschein (7%)         0.00         0.00         0.00         0.00           Gutschein (7%)         0.00         0.00         0.00         0.00           Gutschein (7%)         0.00         0.00         0.00         0.00           Gutschein (8%)         200.00         200.00         200.00         200.00           Gutschein (8%)         200.00         200.00         200.00         200.00           Gutschein - Gutschein Verkauf         1         200.00         200.00         200.00         200.00         200.00         200.00         200.00         200.00         200.00         200.00         200.00         200.00         200.00         200.00         200.00         200.00         200.00         200.00         200.00         200.00         200.00 <td< td=""><td>Einzahlung</td><td>Kundenkonto</td><td></td><td>-10.00</td><td></td><td></td><td></td></td<>                                                                                                    | Einzahlung   | Kundenkonto                          |                | -10.00  |         |      |  |
| Warenumsatz         CHF         Tester,           Getränke (0%)<br>Nenngeld<br>gf         99.00         99.00         99.00           gf         Greenfee Wettspiel         1         99.00         99.00           Getränke (19%)<br>Driving-Range         60.00         60.00         60.00           Gutschein (7%)         0.00         0.00         60.00           Gutschein (7%)         0.00         0.00         0.00           Gutschein (8%)         200.00         200.00         200.00           guts         Gutschein (8%)         200.00         200.00           guts         Gutschein (8%)         200.00         200.00           guts         Gutschein (8%)         100.00         100.00           10er0001         10er Karte Golfcart - Verkauf         897         1         50.00         50.00           10er0001         10er Karte Golfcart - Verkauf         897         1         50.00         50.00           10er0002         10er Karte Golfcart - Verkauf         897         1         50.00         50.00           10er0002         10er Karte Golfcart - Verkauf         897         1         50.00         50.00           10er0002         10er Karte Golfcart - Verkauf         897         <                                                                                                    | Total Tagesb | uchungen                             |                | 529.00  | 539.00  |      |  |
| Warenumsatz         CHF         Tester,           Getränke (0%)<br>Nengeld<br>gf         99.00         99.00         99.00           gf         Greenfee Wettspiel         1         99.00         99.00           Getränke (19%)<br>Driving-Range         60.00         60.00         60.00           Gutschein (7%)<br>Gutschein Promo         0.00         0.00         0.00           Gutschein (8%)<br>Gutschein (8%)         200.00         200.00         200.00           Gutschein (8%)<br>Gutschein (8%)         200.00         200.00         200.00           Gutschein (8%)<br>Gutschein (8%)         200.00         200.00         200.00           Reutral (0%)         100.00         100.00         100.00         100.00           10er0001         10er Karte Golfcart - Einl. Res 8897         1         50.00         50.00           10er0001         10er Karte Golfcart - Verkauf 8897         1         50.00         50.00           10er0002         10er Karte Golfcart - Verkauf 8897         1         50.00         50.00           10er0002         10er Karte Golfcart koverliere 6897         1         50.00         50.00           10er0002         10er Karte Golfcart koverliere 6897         1         0.00         0.00           10er0002                                                                                                    |              |                                      |                |         |         |      |  |
| Getränke (9%)<br>Nengeld         99.00         99.00         99.00           gf         Greenfee Wettspiel         1         99.00         99.00           Getränke (19%)         60.00         60.00         60.00           Driving-Range         60.00         60.00         60.00           I         Token         S87         15         60.00         60.00           Gutschein (7%)         0.00         0.00         0.00         0.00           gutschein (7%)         0.00         200.00         200.00         0.00           Gutschein (7%)         0.00         10.00         100.00         100.00           gutschein (7%)         0.00         200.00         200.00         200.00           gutschein Sutschein Verkauf         1         200.00         200.00         200.00           guts Gutschein - Gutschein Verkauf         1         200.00         200.00         200.00           get South State Golfcart - Einl. Res 8897         1         60.00         100.00         100.00           10er0001         10er Karte Golfcart - Verkauf 6897         1         60.00         100.00         100.00           10er0002         10er Karte Golfcart Kovertiere 6897         3         0.00         0.00 </td <td>Warenumsat</td> <td>z</td> <td></td> <td>CHF</td> <td>Tester,</td> <td></td> <td></td>                                                                                                   | Warenumsat   | z                                    |                | CHF     | Tester, |      |  |
| Nenngeld<br>gf         99.00<br>Greenfee Wettspiel         99.00<br>1         99.00<br>99.00           Getränke (19%)<br>Driving-Range         60.00         60.00           Gutschein (7%)<br>Gutschein (7%)<br>Gutschein Promotion - Einlösung         0.00         0.00           Gutschein (7%)<br>Gutschein (8%)         200.00         200.00           Gutschein (8%)<br>Gutschein (8%)         200.00         200.00           guts         Gutschein - Gutschein Verkauf         1         200.00           guts         Gutschein - Gutschein Verkauf         1         200.00           10er0001         10er Karte Golfcart - Einl. Res 8957         1         50.00           10er0002         10er Karte Golfcart - Verkauf 6897         1         0.00         0.00           10er0002         10er Karte Golfcart koveriere 6897         3         0.00         0.00           10er0002         10er Karte Golfcart koveriere 6897         1         0.00         0.00           abe00011         0LD 20210810 neues KONV 18897         2         0.00         0.00           10er0002         10er Karte Golfcart koveriere 6897         1         0.00         0.00           10er0002         10er Karte Golfcart koveriere 6897         1         0.00         0.00           10er0002         10er Colf to n                                                                                                    | Getränke (0% | 6)                                   |                | 99.00   | 99.00   |      |  |
| gf         Greenfee Wettspiel         1         99.00         99.00           Getränke (19%)         60.00         60.00         60.00           Driving-Range         60.00         60.00         60.00           Gutschein (7%)         0.00         0.00         0.00           Gutschein (7%)         0.00         0.00         0.00           Gutschein (8%)         200.00         200.00         200.00           Gutschein (8%)         200.00         200.00         200.00           guts         Gutschein - Gutschein Verkauf         1         200.00         200.00           guts (0%)         100.00         100.00         100.00         100.00           10er0001         10er Karte Golfcart - Einl. Res 8897         1         50.00         50.00           10er0002         10er Karte Golfcart - Verkauf 6897         1         0.00         0.00           10er0002         10er Karte Golfcart - Verkauf 6897         1         0.00         0.00           10er0002         10er Karte Golfcart - Verkauf 6897         1         0.00         0.00           10er0002         10er Karte Golfcart Kovertiere 6897         1         0.00         0.00           10er0002         10er Karte Golfcart - Verkauf 6897 </td <td>Nenngeld</td> <td></td> <td></td> <td>99.00</td> <td>99.00</td> <td></td> <td></td>                                                                                               | Nenngeld     |                                      |                | 99.00   | 99.00   |      |  |
| Getränke (19%)         60.00         60.00         60.00           Driving-Range         60.00         60.00         60.00           t         Token         987         15         60.00         60.00           Gutschein (7%)         0.00         0.00         0.00         0.00           gutschein (8%)         0.00         200.00         200.00         200.00           guts         Gutschein - Gutschein Verkauf         1         200.00         200.00           guts         Gutschein - Gutschein Verkauf         1         200.00         200.00           guts         Gutschein - Gutschein Verkauf         1         200.00         200.00           10er0001         10er Karte Golfcart - Einl. Res 6897         1         50.00         100.00           10er0002         10er Karte Golfcart Verkauf 6897         1         50.00         50.00           10er0002         10er Karte Golfcart kovertiere 6897         3         0.00         0.00           abo0011         OLD 20210610 neues KONV A6897         2         0.00         0.00           abo00011         OLD 20210610 neues KONV A6897         2         0.00         0.00           Greenfee         70.00         70.00         70.00         <                                                                                                    | gf           | Greenfee Wettspiel                   | 1              | 99.00   | 99.00   |      |  |
| Driving-Range         60.00         60.00           t         Token         987         15         60.00         60.00           Gutschein (7%)         0.00         0.00         0.00         0.00         0.00           gutschein         0.00         0.00         0.00         0.00         0.00         0.00         0.00         0.00         0.00         0.00         0.00         0.00         0.00         0.00         0.00         0.00         0.00         0.00         0.00         0.00         0.00         0.00         0.00         0.00         0.00         0.00         0.00         0.00         0.00         0.00         0.00         0.00         0.00         0.00         0.00         0.00         0.00         0.00         100.00         100.00         100.00         100.00         100.00         100.00         100.00         100.00         100.00         100.00         100.00         100.00         100.00         100.00         100.00         100.00         100.00         100.00         100.00         100.00         100.00         100.00         100.00         100.00         100.00         100.00         100.00         100.00         100.00         100.00         100.00         100.00                                                                                                    | Getränke (19 | %)                                   |                | 60.00   | 60.00   |      |  |
| t         Token         987         15         60.00         60.00           Gutschein<br>promo         Gutschein Promotion - Einlösung         1         0.00         0.00         0.00           Gutschein<br>guts         Gutschein (8%)<br>Gutschein (8%)         200.00         200.00         200.00         200.00         200.00         200.00         200.00         200.00         200.00         200.00         200.00         200.00         200.00         200.00         200.00         200.00         200.00         200.00         200.00         200.00         200.00         200.00         200.00         200.00         200.00         200.00         200.00         200.00         200.00         200.00         200.00         200.00         200.00         200.00         200.00         200.00         200.00         200.00         200.00         200.00         200.00         200.00         200.00         200.00         200.00         200.00         200.00         200.00         200.00         200.00         200.00         200.00         200.00         200.00         200.00         200.00         200.00         200.00         200.00         200.00         200.00         200.00         200.00         200.00         200.00         200.00         200.00         20                                                                                                    | Driving-Ra   | nge                                  |                | 60.00   | 60.00   |      |  |
| Gutschein (7%)         0.00         0.00           gromo         Gutschein Promotion - Einlösung         1         0.00         0.00           Gutschein (8%)         200.00         200.00         200.00         guts         Gutschein (8%)         200.00         200.00         200.00         guts         Gutschein - Gutschein Verkauf         1         200.00         200.00         200.00         200.00         200.00         200.00         200.00         200.00         200.00         200.00         200.00         200.00         200.00         200.00         200.00         200.00         200.00         200.00         200.00         200.00         200.00         200.00         200.00         200.00         200.00         200.00         200.00         200.00         200.00         200.00         200.00         200.00         200.00         200.00         200.00         200.00         200.00         200.00         200.00         200.00         200.00         200.00         200.00         200.00         200.00         200.00         200.00         200.00         200.00         200.00         200.00         200.00         200.00         200.00         200.00         200.00         200.00         200.00         200.00         200.00         200.00                                                                                                    | t            | Token 987                            | 15             | 60.00   | 60.00   |      |  |
| Gutschein<br>promo         Gutschein Promotion - Einlösung         0.00         0.00           Gutschein (8%)         200.00         200.00         200.00         200.00           Gutschein (8%)         200.00         200.00         200.00         200.00         200.00           Gutschein (9%)         Gutschein - Gutschein Verkauf         1         200.00         200.00         200.00           Neutral (0%)         100.00         100.00         100.00         100.00         100.00           10er0001         10er Karte Golfcart - Einl. Res 6897         1         50.00         50.00           10er0002         10er Karte Golfcart kovertiere 6897         3         0.00         0.00           10er0002         10er Karte Golfcart kovertiere 6897         3         0.00         0.00           abo0011         OL2 20210610 neues KONV k6897         2         0.00         0.00           abo0011         OL2 20210610 neues KONV k6897         2         0.00         0.00           Greenfee         70.00         70.00         70.00         Greenfee         0.00         0.00         0.00         0.00         0.00         0.00         0.00         0.00         0.00         0.00         0.00         0.00         0.00         0                                                                                                    | Gutschein (7 | 7%)                                  |                | 0.00    | 0.00    |      |  |
| promo         Gutschein Promotion - Einlösung         1         0.00         0.00           Gutschein (8%)         200.00         200.00         200.00         guts           guts         Gutschein - Gutschein Verkauf         1         200.00         200.00         guts           Neutral (0%)         100.00         100.00         100.00         100.00         100.00           19 Abo         10er Karte Golfcart - Einl. Res 6897         1         50.00         50.00           10er0001         10er Karte Golfcart - Verkauf 6897         1         50.00         50.00           10er0002         10er Karte Golfcart kovertiere 6897         1         50.00         50.00           10er0002         10er Karte Golfcart kovertiere 6897         3         0.00         0.00           10er0002         10er Karte Golfcart kovertiere 6897         1         0.00         0.00           10er0002         10er Karte Golfcart kovertiere 6897         1         0.00         0.00           10er0002         10er Karte Golfcart kovertiere 6897         1         0.00         0.00           10er0002         10er Karte Golfcart kovertiere 6897         1         0.00         0.00           Greenfee         70.00         70.00         70.00                                                                                                    | Gutschein    |                                      |                | 0.00    | 0.00    |      |  |
| Gutschein (8%)         200.00         200.00         200.00         200.00         200.00         200.00         200.00         200.00         200.00         200.00         200.00         200.00         200.00         200.00         200.00         200.00         200.00         200.00         200.00         200.00         200.00         200.00         200.00         200.00         200.00         200.00         200.00         200.00         200.00         200.00         200.00         200.00         200.00         200.00         200.00         200.00         200.00         200.00         200.00         200.00         200.00         200.00         200.00         200.00         200.00         200.00         200.00         200.00         200.00         200.00         200.00         200.00         200.00         200.00         200.00         200.00         200.00         200.00         200.00         200.00         200.00         200.00         200.00         200.00         200.00         200.00         200.00         200.00         200.00         200.00         200.00         200.00         200.00         200.00         200.00         200.00         200.00         200.00         200.00         200.00         200.00         200.00         200.00 <th< td=""><td>promo</td><td>Gutschein Promotion - Einlösung</td><td>1</td><td>0.00</td><td>0.00</td><td></td><td></td></th<> | promo        | Gutschein Promotion - Einlösung      | 1              | 0.00    | 0.00    |      |  |
| Gutschein<br>guts         Gutscheine - Gutschein Verkauf         200.00         200.00           Neutral (0%)         100.00         100.00         100.00           19 Abo         100.00         100.00         100.00           10er0001         10er Karte Golfcart - Einl. Res 8897         1         50.00           10er0001         10er Karte Golfcart & Verkauf         6897         1         50.00           10er0002         10er Karte Golfcart kovertiere 8897         1         50.00         50.00           10er0002         10er Karte Golfcart kovertiere 8897         1         0.00         0.00           abc00011         OLD 20210810 neues KONV N 8897         2         0.00         0.00           abc00011         OLD 20210810 neues KONV N 6897         2         0.00         0.00           Allgemeiner Buchungsbereich (0%)         70.00         70.00         70.00           Greenfee         0.00         0.00         0.00           Greenfee         0.00         0.00         0.00           jsf         Jugend Sonn/Feiertags         0         0.00         0.00           Varenumsatz         529.00         529.00         529.00         529.00           Kundenkonto         -10.00         -10.00 </td <td>Gutschein (8</td> <td>3%)</td> <td></td> <td>200.00</td> <td>200.00</td> <td></td> <td></td>                                                                                   | Gutschein (8 | 3%)                                  |                | 200.00  | 200.00  |      |  |
| guts         Gutschein - Gutschein Verkauf         1         200.00           Neutral (0%)         100.00         100.00         100.00           19 Abo         100.00         100.00         100.00           10er0001         10er Karte Golfcart - Einl. Res 8897         1         50.00         50.00           10er0002         10er Karte Golfcart - Verkauf         6897         1         0.00         0.00           10er0002         10er Karte Golfcart kovertiere 6897         3         0.00         0.00           10er0002         10er Karte Golfcart kovertiere 6897         3         0.00         0.00           abo00011         0.LD 20210810 neues KONV 16897         2         0.00         0.00           abo00011         0.LD 20210810 neues KONV 16897         2         0.00         0.00           Greenfee         70.00         70.00         70.00         Greenfee         0         0.00         0.00         Greenfee         0         0.00         0.00         Greenfee         0         0.00         0.00         Greenfee         0         0.00         0.00         Greenfee         0         0.00         0.00         Greenfee         0         0.00         0.00         Greenfee         0         0.00 <td>Gutschein</td> <td></td> <td></td> <td>200.00</td> <td>200.00</td> <td></td> <td></td>                                                                                     | Gutschein    |                                      |                | 200.00  | 200.00  |      |  |
| Neutral (0%)         100.00         100.00           19 Abo         100.00         100.00           10er0001         10er Karte Golfcart - Einl. Res 8897         1         50.00           10er0001         10er Karte Golfcart - Verkauf         6897         1         0.00           10er0002         10er Karte Golfcart kovertiere 6897         1         0.00         50.00           10er0002         10er Karte Golfcart kovertiere 6897         3         0.00         0.00           abo00011         OLD 20210610 neues KONV & 6897         2         0.00         0.00           abo00011         OLD 20210610 neues KONV & 6897         2         0.00         0.00           Greenfee         70.00         70.00         70.00         Greonfee           GF000002         GF Gäste - Gäste - Mo-Fr         1         70.00         70.00           Greenfee         0.00         0.00         0.00         0.00           Greenfee         0.00         0.00         0.00         0.00         0.00           jsf         Jugend Sonn/Feiertags         0         0.00         0.00         529.00         529.00           Kundenkonto         -10.00         -40.00         -10.00         -10.00         -10.00 <td>guts</td> <td>Gutscheine - Gutschein Verkauf</td> <td>1</td> <td>200.00</td> <td>200.00</td> <td></td> <td></td>                                                                                  | guts         | Gutscheine - Gutschein Verkauf       | 1              | 200.00  | 200.00  |      |  |
| 19 Abo         100.00         100.00           10er0001         10er Karte Golfcart - Einl. Res 6897         1         50.00           10er0001         10er Karte Golfcart - Verkauf 6897         1         0.00         0.00           10er0002         10er Karte Golfcart kovertiere 6897         3         0.00         0.00           10er0002         10er Karte Golfcart kovertiere 6897         3         0.00         0.00           abo00011         0LD 20210810 neues KONV & 6897         1         0.00         0.00           abo00011         0LD 20210810 neues KONV & 6897         2         0.00         0.00           abo00011         0LD 20210810 neues KONV & 6897         2         0.00         0.00           Greenfee         70.00         70.00         70.00         70.00           Greenfee         0.00         70.00         70.00         70.00           Greenfee         0.00         0.00         0.00         0.00           jsf         Jugend Sonn/Feiertags         0         0.00         0.00           Total Warenumsatz         529.00         529.00         529.00           Saldo Kundenkonto         -10.00         -10.00         -10.00                                                                                                    | Neutral (0%) |                                      |                | 100.00  | 100.00  |      |  |
| 10er0001       10er Karte Golfcart - Einl. Res 6897       1       50.00       50.00         10er0001       10er Karte Golfcart - Verkauf 6897       1       0.00       0.00         10er0002       10er Karte Golfcart kovertiere 6897       3       0.00       0.00         10er0002       10er Karte Golfcart kovertiere 6897       3       0.00       0.00         abo00011       OLD 20210610 neues KONV 8697       1       0.00       0.00         abo00011       OLD 20210610 neues KONV 8697       2       0.00       0.00         Allgemeiner Buchungsbereich (0%)       70.00       70.00       70.00         Greenfee       70.00       70.00       70.00         Greenfee       0.00       0.00       0.00         jsf       Jugend Sonn/Feiertags       0       0.00       0.00         Total Warenumsatz       529.00       529.00       529.00         Kundenkonto       -10.00       -10.00       -10.00         Saldo Kundenkonto       -10.00       -10.00       -10.00                                                                                                    | 19 Abo       |                                      |                | 100.00  | 100.00  |      |  |
| 10er0001         10er Karte Golfcart - Verkauf         6897         1         0.00         0.00           10er0002         10er Karte Golfcart kovertiere         6897         1         50.00         50.00           10er0002         10er Karte Golfcart kovertiere         6897         3         0.00         0.00           abo00011         OLD 20210610 neues KONV M8977         2         0.00         0.00           abo00011         OLD 20210810 neues KONV M8977         2         0.00         0.00           Allgemeiner Buchungsbereich (0%)         70.00         70.00         70.00           Greenfee         70.00         70.00         70.00           Greenfee         0.00         0.00         0.00           jsf         Jugend Sonn/Feiertags         0         0.00         0.00           Total Warenumsatz         529.00         529.00         529.00           Kundenkonto         -10.00         -10.00         -10.00         -10.00                                                                                                    | 10er0001     | 10er Karte Golfcart - Einl. Res 6897 | 1              | 50.00   | 50.00   |      |  |
| 10er0002         10er Karte Golfcart kovertiere 8897         1         50.00         50.00           10er0002         10er Karte Golfcart kovertiere 8897         3         0.00         0.00           abo00011         OLD 20210810 neues KONV & 8897         2         0.00         0.00           abo00011         OLD 20210810 neues KONV & 8897         2         0.00         0.00           Allgemeiner Buchungsbereich (0%)         70.00         70.00         70.00           Greenfee         70.00         70.00         70.00           Greenfee         0.00         0.00         0.00           jsf         Jugend Sonn/Feiertags         0         0.00         0.00           Total Warenumsatz         529.00         529.00         529.00           Kundenkonto         -10.00         -40.00         -10.00           Ackermann, Daniel - OP         18.08.21         12:00         20210084         -10.00                                                                                                    | 10er0001     | 10er Karte Golfcart - Verkauf 6897   | 1              | 0.00    | 0.00    |      |  |
| Nuerousz         Verkere Golfcarr köverhere bes/<br>abo00011         3         0.00         0.00           abo00011         OLD 20210810 neues KONV k6897         1         0.00         0.00           Allgemeiner Buchungsbereich (0%)         70.00         70.00         70.00           Greenfee         70.00         70.00         70.00           GF000002         GF Gäste - Gäste - Mo-Fr         1         70.00         70.00           Allgemeiner Buchungsbereich (19%)         0.00         0.00         0.00           Greenfee         0.00         0.00         0.00           jsf         Jugend Sonn/Feiertags         0         0.00         0.00           Total Warenumsatz         529.00         529.00         529.00           Kundenkonto         CHF         Einzahlung Kundenkonto         -10.00           Ackermann, Daniel - OP         18.08.21         12:00         202100084         -10.00                                                                                                    | 10er0002     | 10er Karte Golfcart kovertiere 6897  | 1              | 50.00   | 50.00   |      |  |
| abouoti 1         OLD 20210010 neues KONV k6897         1         0.00         0.00           Allgemeiner Buchungsbereich (0%)         70.00         70.00         70.00           Greenfee         70.00         70.00         70.00           GF000002         GF Gäste - Gäste - Mo-Fr         1         70.00         70.00           Allgemeiner Buchungsbereich (19%)         0.00         0.00         0.00           Greenfee         0.00         0.00         0.00           jsf         Jugend Sonn/Feiertags         0         0.00         0.00           Total Warenumsatz         529.00         529.00         529.00           Kundenkonto         CHF         Einzahlung Kundenkonto         -10.00           Ackermann, Daniel - OP         18.06.21         12:00         202100084         -10.00                                                                                                    | 10er0002     | OLD 20210810 asuas KONIV N8907       | 3              | 0.00    | 0.00    |      |  |
| Allgemeiner Buchungsbereich (0%)         70.00         70.00           Greenfee         70.00         70.00           GF000002         GF Gäste - Gäste - Mo-Fr         1         70.00           Allgemeiner Buchungsbereich (19%)         0.00         0.00         0.00           Greenfee         0.00         0.00         0.00           jsf         Jugend Sonn/Feiertags         0         0.00         0.00           Total Warenumsatz         529.00         529.00         529.00           Kundenkonto         CHF         Einzahlung Kundenkonto         -10.00           Ackermann, Daniel - OP         18.06.21         12:00         202100084         -10.00                                                                                                    | ab000011     | OLD 20210610 neues KONV 1 6897       | 2              | 0.00    | 0.00    |      |  |
| Allgemeiner Buchungsbereich (0%)       70.00       70.00         Greenfee       70.00       70.00         GF000002       GF Gäste - Gäste - Mo-Fr       1       70.00         Allgemeiner Buchungsbereich (19%)       0.00       0.00         Greenfee       0.00       0.00         jsf       Jugend Sonn/Feiertags       0       0.00         Total Warenumsatz       529.00       529.00         Kundenkonto       CHF         Einzahlung Kundenkonto       -10.00         Ackermann, Daniel - OP       18.06.21       12:00       202100084       -10.00         Saldo Kundenkonto       -10.00       -10.00       -10.00       -10.00                                                                                                    |              |                                      | -              | 0.00    |         |      |  |
| Greentee         70.00         70.00           GF000002         GF Gäste - Gäste - Mo-Fr         1         70.00         70.00           Allgemeiner Buchungsbereich (19%)         0.00         0.00         0.00         0.00         generation           Greenfee         0.00         0.00         0.00         0.00         0.00         0.00         0.00         0.00         0.00         0.00         0.00         0.00         0.00         0.00         0.00         0.00         0.00         0.00         0.00         0.00         0.00         0.00         0.00         0.00         0.00         0.00         0.00         0.00         0.00         0.00         0.00         0.00         0.00         0.00         0.00         0.00         0.00         0.00         0.00         0.00         0.00         0.00         0.00         0.00         0.00         0.00         0.00         0.00         0.00         0.00         0.00         0.00         0.00         0.00         0.00         0.00         0.00         0.00         0.00         0.00         0.00         0.00         0.00         0.00         0.00         0.00         0.00         0.00         0.00         0.00         0.00         0.00 </td <td>Allgemeiner</td> <td>Buchungsbereich (0%)</td> <td></td> <td>70.00</td> <td>70.00</td> <td></td> <td></td>                                                                          | Allgemeiner  | Buchungsbereich (0%)                 |                | 70.00   | 70.00   |      |  |
| GP00002         GP Gaste - Gaste - MoH         I         70.00           Allgemeiner Buchungsbereich (19%)         0.00         0.00         0.00         0.00           Greenfee         0.00         0.00         0.00         0.00         0.00         0.00           jsf         Jugend Sonn/Feiertags         0         0.00         529.00         529.00         529.00           Kundenkonto         CHF         Einzahlung Kundenkonto         -10.00         -10.00         -10.00         -10.00         -10.00         -10.00         -10.00         -10.00         -10.00         -10.00         -10.00         -10.00         -10.00         -10.00         -10.00         -10.00         -10.00         -10.00         -10.00         -10.00         -10.00         -10.00         -10.00         -10.00         -10.00         -10.00         -10.00         -10.00         -10.00         -10.00         -10.00         -10.00         -10.00         -10.00         -10.00         -10.00         -10.00         -10.00         -10.00         -10.00         -10.00         -10.00         -10.00         -10.00         -10.00         -10.00         -10.00         -10.00         -10.00         -10.00         -10.00         -10.00         -10.00         -10.00 </td <td>Greenfee</td> <td>GE Gästa, Gästa, Ma Er</td> <td></td> <td>70.00</td> <td>70.00</td> <td></td> <td></td>                             | Greenfee     | GE Gästa, Gästa, Ma Er               |                | 70.00   | 70.00   |      |  |
| Allgemeiner Buchungsbereich (19%)         0.00         0.00           Greenfee         0.00         0.00           jsf         Jugend Sonn/Feiertags         0         0.00           Total Warenumsatz         529.00         529.00           Kundenkonto         CHF           Einzahlung Kundenkonto         -10.00           Ackermann, Daniel - OP         18.06.21         12:00         202100084           Saldo Kundenkonto         -10.00         -10.00                                                                                                    | 0F00002      | OF Gaste - Gaste - Mo-PT             |                | 10.00   | 70.00   |      |  |
| Greentee<br>jsf         Jugend Sonn/Feiertags         0         0.00         0.00           Total Warenumsatz         529.00         529.00         529.00           Kundenkonto         CHF           Einzahlung Kundenkonto<br>Ackermann, Daniel - OP         18.06.21         12:00         202100084         -10.00           Saldo Kundenkonto         -10.00         -         -         -         -         -         -         -         -         -         -         -         -         -         -         -         -         -         -         -         -         -         -         -         -         -         -         -         -         -         -         -         -         -         -         -         -         -         -         -         -         -         -         -         -         -         -         -         -         -         -         -         -         -         -         -         -         -         -         -         -         -         -         -         -         -         -         -         -         -         -         -         -         -         -         -         -                                                                                                    | Allgemeiner  | Buchungsbereich (19%)                |                | 0.00    | 0.00    |      |  |
| St         Sugend Sonn/Petersags         0         0.00         0.00           Total Warenumsatz         529.00         529.00         529.00           Kundenkonto         CHF                                                                                                    | Greenfee     | lunned Cons/Enietana                 | •              | 0.00    | 0.00    |      |  |
| Total Warenumsatz         529.00         529.00           Kundenkonto         CHF           Einzahlung Kundenkonto<br>Ackermann, Daniel - OP         18.08.21         12:00         202100084         -10.00           Saldo Kundenkonto         -10.00         -10.00         -10.00         -10.00                                                                                                    | JST          | Jugend Sonn/Felertags                | v              | 0.00    | 0.00    |      |  |
| Kundenkonto         CHF           Einzahlung Kundenkonto         -10.00           Ackermann, Daniel - OP         16.06.21         12:00         202100084         -10.00           Saldo Kundenkonto         -10.00         -10.00         -10.00         -10.00                                                                                                    | Total Warenu | umsatz                               |                | 529.00  | 529.00  |      |  |
| Kundenkonto         CHF           Einzahlung Kundenkonto         -10.00           Ackermann, Daniel - OP         18.06.21         12:00         20210084         -10.00           Saldo Kundenkonto         -10.00         -10.00         -10.00         -10.00                                                                                                    |              |                                      |                |         |         |      |  |
| Einzahlung Kundenkonto         -10.00           Ackermann, Daniel - OP         18.06.21         12:00         202100084         -10.00           Saldo Kundenkonto         -10.00         -10.00         -10.00         -10.00                                                                                                    | Kundenkont   | to                                   |                | CHF     |         |      |  |
| Ackermann, Daniel - OP         16.06.21         12:00         202100084         -10.00           Saldo Kundenkonto         -10.00                                                                                                    | Finzablung   | Kundenkonto                          |                | -10.00  |         | <br> |  |
| Saldo Kundenkonto -10.00                                                                                                    | Ackermann    | n, Daniel - OP 16.06.21 12:00        | 202100084      | -10.00  |         |      |  |
|                                                                                                    | Saldo Kunde  | enkonto                              |                | -10.00  |         |      |  |

## Gutscheinliste

Sie finden in PC CADDIE unter **Umsätze/Beitragstypen-Artikel/Drucken.../Listen/Etiketten** die komplette Gutscheinliste der bisher verkauften und eingelösten Gutscheine inkl. Restsaldo und Stornierungen.

Promotion Gutscheine können Sie separat ausdrucken über den Eintrag in der Zeile **Text** "Promotion".

| Gutschein-Liste                                                                                                    |                                           |            |                                    | ? – ×                                                                                       |
|----------------------------------------------------------------------------------------------------|-------------------------------------------|------------|------------------------------------|---------------------------------------------------------------------------------------------|
| Offene Gutschein         Eingelöste Gutsch         Stornierte Gutsch                                                                                  | Gutscheine Liste d<br>e<br>neine<br>neine | rucken:    |                                    | <ul> <li>➡ Drucken</li> <li>F8</li> <li>▲ Bearbeiten</li> <li>F9</li> <li>➡ Ende</li> </ul> |
| Nummer von:<br>Verkauft von:<br>Eingelöst von:<br>Text:<br>Warengruppe:<br>Artikel:<br>Für: Person:<br>Für: Person:<br>Eingelöst von:<br>Reihenfolge: | 1                                         | bis<br>bis | 99999<br>222.09.2021<br>22.09.2021 |                                                                                             |

# Gutscheine - 22.09.21

| Nr.  | Bemerkung                 | Für               | (1)<br>Wert A | 2<br>Angelegt | 3<br>Gültig bis | 4<br>Eingelöst | 5 Stand | : 2.1<br>Rest | , 11:5870r<br>Saldo |
|------|---------------------------|-------------------|---------------|---------------|-----------------|----------------|---------|---------------|---------------------|
| 1    | Gutscheine - Gutschein Ve | the second second | 50.00 2       | 29.04.11      | 29.04.13        | Storniert      |         |               | 0.00                |
| 2    | Gutscheine - Gutschein Ve |                   | 50.00 2       | 29.04.11      |                 | 07.02.12       | 50.00   | 0.00          | 0.00                |
| 12   | Gutscheine - Gutschein Ve |                   | 20.00 2       | 26.03.12      | 31.03.12        | Storniert      |         |               | 0.00                |
| 13   | Gutscheine - Gutschein Ve |                   | 50.00 0       | 6.07.13       |                 | Storniert      |         |               | 0.00                |
| 14   | Gutscheine - Gutschein Ve |                   | 100.00 0      | 6.07.13       |                 | Storniert      |         |               | 0.00                |
| 16   | Gutschein Promotion - Ver |                   | 0.00 1        | 9.09.13       | 31.12.13        |                | 0.00    | 0.00          | 0.00                |
| 17   | Gutschein Promotion - Ver | т                 | 0.00 1        | 9.09.13       | 31.12.13        |                | 0.00    | 0.00          | 0.00                |
| 18   | Gutschein Promotion - Ver | Tt                | 0.00 1        | 9.09.13       | 31.12.13        |                | 0.00    | 0.00          | 0.00                |
| 19   | Gutschein Promotion - Ver |                   | 99.00 1       | 9.09.13       | 31.12.13        | Storniert      |         |               | 0.00                |
| 20   | Gutschein Promotion - Ver |                   | 0.00 1        | 9.09.13       |                 |                | 0.00    | 0.00          | 0.00                |
| 21   | Gutschein Promotion - Ver |                   | 0.00 1        | 9.09.13       |                 |                | 0.00    | 0.00          | 0.00                |
| 22   | Gutschein Promotion - Ver |                   | 99.00 1       | 9.09.13       |                 | Storniert      |         |               | 0.00                |
| 23   | Gutschein Promotion - Ver |                   | 0.00 1        | 9.09.13       |                 |                | 0.00    | 0.00          | 0.00                |
| 24   | Gutschein Promotion - Ver |                   | 0.00 1        | 9.09.13       |                 |                | 0.00    | 0.00          | 0.00                |
| 25   | Gutschein Promotion - Ver |                   | 99.00 1       | 9.09.13       |                 | Storniert      |         |               | 0.00                |
| 27   | Gutschein Promotion - Ver |                   | 999.00 1      | 9.09.13       |                 | Storniert      |         |               | 0.00                |
| 1328 | Gutscheine - Gutschein Ve |                   | 50.00 2       | 26.09.13      |                 | Storniert      |         |               | 0.00                |
| 1377 | Gutscheine - Gutschein Ve |                   | 100.00 0      | 9.09.14       |                 |                | 0.00    | 100.00        | 200.00              |
| 1397 | Gutscheine - Gutschein Ve |                   | 100.00 0      | 9.09.14       |                 |                | 0.00    | 100.00        | 100.00              |
| 1877 | Gutscheine - Gutschein Ve |                   | 100.00 2      | 25.09.14      |                 | Storniert      |         |               | 200.00              |
|      |                           |                   | 250.00        |               |                 |                | 50.00   | 200.00        |                     |

- 1. Wert des Gutscheins
- 2. Ausstellungsdatum
- 3. Gültigkeitsdatum
- 4. Einlösungsdatum und/oder Teileinlösung
- 5. Eingelöster Betrag
- 6. Restguthaben eines nur zum Teil eingelösten Gutscheins
- 7. Gesamtsaldo, den der Club noch einlösen muss

Gutscheine, die "abgelaufen" sind, können/müssen manuell mit einer Gegenbuchung über die Kasse ausgebucht werden. Prinzipiell gilt hier die allgemeinen gesetzlichen Grundlagen und Ablauffristen über Gutscheinverwaltungen zu berücksichtigen.

Abgelaufene Gutscheine (bezahlte und Promogutscheine) erscheinen nur noch 31 Tage nach Ablaufdatum in der Kasse.

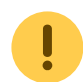

Abgelaufene Gutscheine können weiter eingelöst werden:

- 1. mit der Gutscheinnummer
- 2. Shift gedrückt halten beim Aufrufen des Artikels. Mit dieser Funktion werden alle Gutscheine in der Liste angezeigt und können wie gewohnt eingelöst werden.

Abgelaufene Promotion Gutscheine können ohne zuvor gebuchten Artikel eingelöst werden,

indem man bei der Einlösung einen Wert unter 1 aber größer 0 eingibt; also z.B. 0,10.

### Name des Empfängers ergänzen/ändern

Sollte der Name des Gutschein-Empfängers beim Kauf noch nicht bekannt sein (da dieser Gutschein für eine Tombola oder für ein Turnier ausgestellt wurde), kann dieser im Nachhinein noch ergänzt/geändert werden.

Öffnen Sie hierfür die Gutscheinliste, klicken auf bearbeiten,

| utschein-Liste                   |                 |             |           |     | ? _           |
|----------------------------------|-----------------|-------------|-----------|-----|---------------|
| G                                | utscheine Liste | drucken:    |           |     | Drucken F8    |
| ✓ Offene Gutsch ✓ Eingelöste Gut | scheine         |             |           |     | Bearbeiten Fg |
| I ≥tornierte Gut                 | scheine         |             |           |     |               |
| Nummer von:                      | 1               | bis         | 99999     |     |               |
| Verkauft von:                    |                 | bis         | 19.08.202 | D   |               |
| Eingelöst von:                   |                 | <u>b</u> is | 19.08.202 | D   |               |
| Text:                            |                 |             |           |     |               |
| Warengruppe:                     |                 |             |           | ≡   |               |
| <u>A</u> rtikel:                 |                 |             | =         | ••• |               |
| Für: <u>P</u> erson:             |                 |             | =         | ••• |               |
| Text:                            |                 |             |           |     |               |
| Eingelöst von:                   |                 |             | ≡         | ••• |               |
| Reibenfolge:                     | Nummer          |             |           | -   |               |

klicken auf den Gutschein (1) um diesen zu bearbeiten (2).

| Gutschein | n-Liste                   |                          |        |            |           |         |   | ×             |
|-----------|---------------------------|--------------------------|--------|------------|-----------|---------|---|---------------|
| Nr.       | Bemerkung                 | Für                      | Wert A | usgestellt | Eingelöst | Rest    |   | Bearbeiter F7 |
| 1         | Gutschein - Voucher sales | Augurung, Test           | 200.00 | 15.07.13   | 18.07.14  | 0.00    | ^ |               |
| 2         | Promotion voucher - verka |                          | 0.00   | 15.07.13   | 15.07.13  | -60.00  |   |               |
| 3         | Promotion voucher - verka |                          | 0.00   | 15.07.13   | 15.07.13  | -60.00  |   |               |
| 4         | Buono Losone - verkaufen  | ingeten. Temper          | 250.00 | 22.01.14   | 22.01.14  | 0.00    |   |               |
| 5         | Gutschein - Voucher sales | Taritan risks            | 250.00 | 22.01.14   | 09.05.17  | 0.00    |   |               |
| 6         | Gutschein - Voucher sales | STORES TRANSPORT         | 500.00 | 23.02.15   | 09.05.17  | 227.90  |   |               |
| 20145     | Gutschein - Voucher sales |                          | 20.00  | 15.04.15   | 15.04.15  | 0.00    |   |               |
| 20146     | Gutschein - Voucher sales |                          | 20.00  | 08.03.16   | 08.03.16  | 0.00    |   |               |
| 20147     | Bon Cadeau - Vente        |                          | 100.00 | 21.03.16   | 27.05.16  | 0.00    |   |               |
| 20148     | Gutschein - Voucher sales |                          | 100.00 | 27.05.16   | 27.05.16  | 0.00    |   |               |
| 20149     | Promo Voucher - Voucher s |                          | 0.00   | 27.05.16   | 27.05.16  | -110.00 |   |               |
| 20150     | Gutschein - Voucher sales |                          | 20.00  | 29.05.16   |           | 20.00   |   |               |
| 20151     | 1 Wochenend Greenfee      | Programme and the second | 20.00  | 29.05.16   |           | 20.00   |   |               |
| 20152     | Gutschein - Voucher sales |                          | 500.00 | 14.06.16   | 20.03.17  | 460.00  |   |               |
| 20153     | Promo Voucher - Voucher s |                          | 0.00   | 14.06.16   | 08.02.18  | -100.00 |   |               |
| 20154     | Gutschein - Voucher sales |                          | 20.00  | 28.10.16   | 17.03.17  | 0.00    |   | 2             |
| 20155     | Anniversaire              | Matter Cardin            | 100.00 | 20.03.17   |           | 20.00   |   |               |
| 20156     | Tournoi d'ouverture       |                          | 0.00   | 20.03.17   | 20.03.17  | -80.00  |   |               |
| 20157     | Wissensgutschein          |                          | 100.00 | 06.04.17   | 06.04.17  | 0.00    | ¥ |               |

Nun können Sie im Feld "für" den gewünschten Namen eintragen.

|                 |                                               |                                                                                                    | ? _ ×                                                                                                    |
|-----------------|-----------------------------------------------|----------------------------------------------------------------------------------------------------|----------------------------------------------------------------------------------------------------|
| utscheine Liste | drucken:                                      |                                                                                                    | Drucken F8                                                                                                    |
| eine            |                                               |                                                                                                    | Bearbeiten F9                                                                                                    |
| scheine         |                                               |                                                                                                    |                                                                                                    |
| scheine         |                                               |                                                                                                    | Ende                                                                                                    |
|                 |                                               |                                                                                                    |                                                                                                    |
| 1               | bis                                           | 99999                                                                                                    |                                                                                                    |
| 11              | <u>b</u> is                                   | 19.08.2020                                                                                                    |                                                                                                    |
|                 | <u>b</u> is                                   | 19.08.2020                                                                                                    |                                                                                                    |
|                 |                                               |                                                                                                    |                                                                                                    |
|                 |                                               | ≡                                                                                                    |                                                                                                    |
|                 |                                               | ≡ …                                                                                                    |                                                                                                    |
|                 |                                               | =                                                                                                    |                                                                                                    |
|                 |                                               |                                                                                                    |                                                                                                    |
|                 |                                               | ≡ …                                                                                                    |                                                                                                    |
| Nummer          |                                               | -                                                                                                    |                                                                                                    |
|                 | utscheine Liste<br>eine<br>scheine<br>scheine | utscheine Liste drucken:<br>eine<br>scheine<br>scheine<br>1 <u>b</u> is<br><u>b</u> is<br><u>b</u> is<br><u>b</u> is<br><u>b</u> is | utscheine Liste drucken:<br>scheine<br>scheine<br>1 <u>b</u> is 99999<br><u>b</u> is 19.08.2020<br><u>b</u> is 19.08.2020<br><u>b</u> is 19.08.2020<br> |

www.pccaddie.com